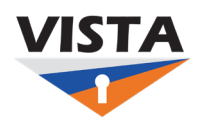

This guide details how to install and set up Okta Verify on iOS or Android. Contact the ITS Service Desk at 804-524-5210 in case of any issues.

## Download and Install Okta Verify

Download and Install Okta Verify on Android

- 1. Install Okta Verify
- Search for "Okta Verify" in the Google Play Store. Select Install. Select Open after installing the app.

| D <b>kta</b><br>Dkta Inc<br>Dkta MF/ | Verify                    | Install        |
|--------------------------------------|---------------------------|----------------|
| Ø                                    | <b>4.4★</b> 22.5K reviews | 5M+<br>Downloa |
|                                      |                           |                |

- 2. Launch Okta Verify
- The Okta Verify app displays a welcome message. Select **Get Started**.

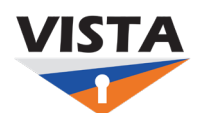

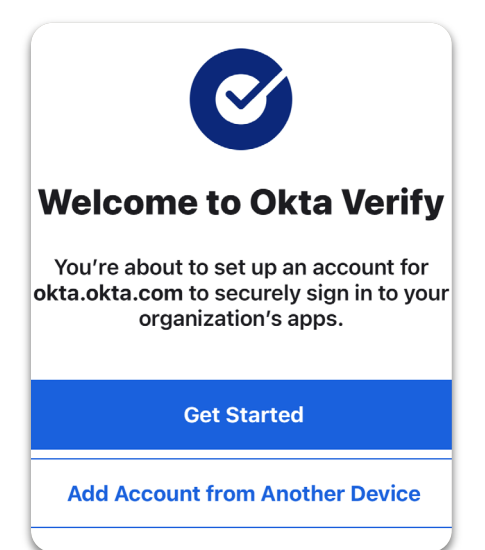

- 3. Select an account type
- Select Next until you reach the Ways to verify prompt and select Add Account.
- Select Organization as the Account Type.
- At the Add Account from Another Device prompt, select Skip.

## hoose Account Typ

ose the type of account you woul to add

**Organization** Work, school, company

Other

Facebook, Google, etc

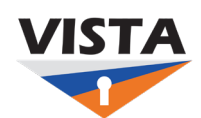

### Download and Install Okta Verify on iOS

- 1. Install Okta Verify
  - Search for Okta Verify in the Apple App Store.
  - Select **Get**, the app is installed.
  - Select Open.

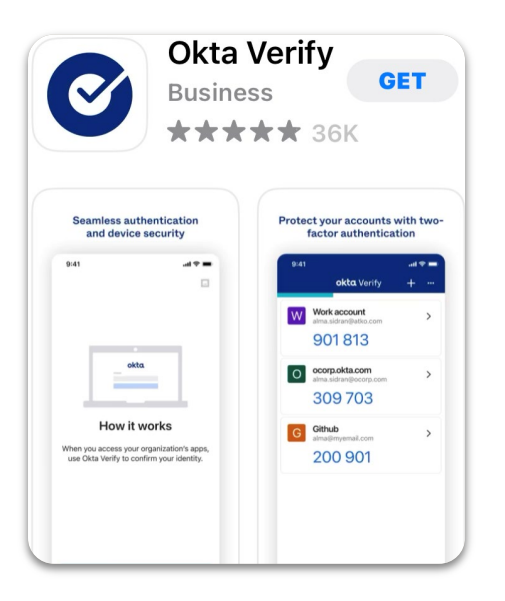

- 2. Launch Okta Verify
- The Okta Verify app displays a Welcome message.
- Select Get Started.

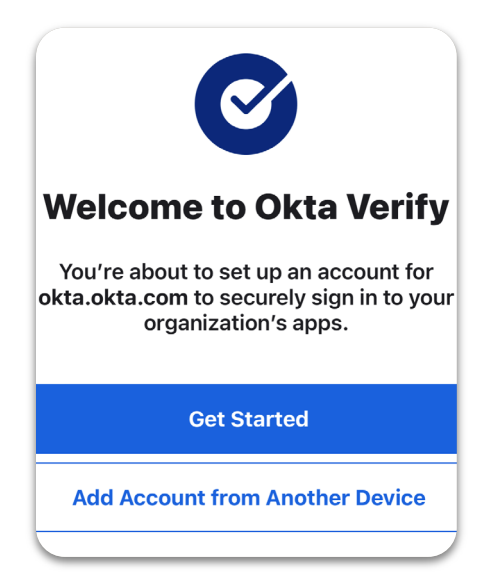

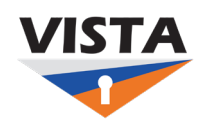

- 3. Select an account type
- Follow prompts until you reach Ways to verify prompt and select Add Account.
- Select Organization as the Account Type. In the Add Account from Another Device prompt, select **Skip**.

# hoose Account Typ

ose the type of account you woul to add

**Organization** Work, school, company

Other

Facebook, Google, etc

Set up Okta Verify using A QR Code

- 1. Do you have QR code?
- You can get the QR code from the Okta Verify app on your desktop. Either you can login using the QR code or sign in using your email

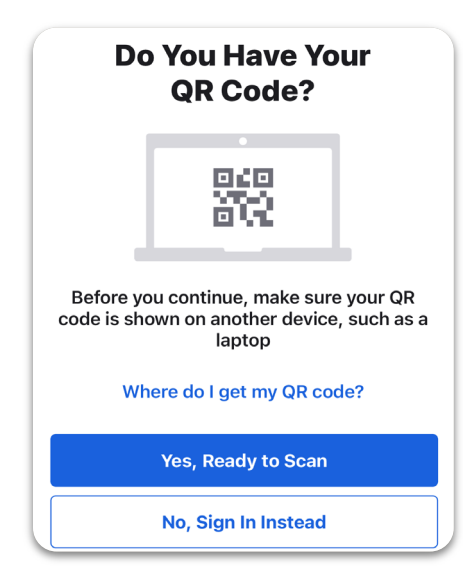

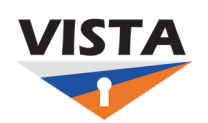

- 2. Log into your Okta org
- Access your computer and open your Welcome email in a web browser and select the VISTA sign-in URL (https://login.vsu.edu).
- Log into your VISTA account with your user name and password.

|               | Sign In |   |
|---------------|---------|---|
| Username      |         |   |
| Password      |         |   |
|               |         | Ø |
| Keep me signe | d in    |   |
|               | Sign in |   |

- 3. Set up Okta Verify
- You will have to set up multi factor authentication or security methods.
- Select Set up. The screen displays the QR code

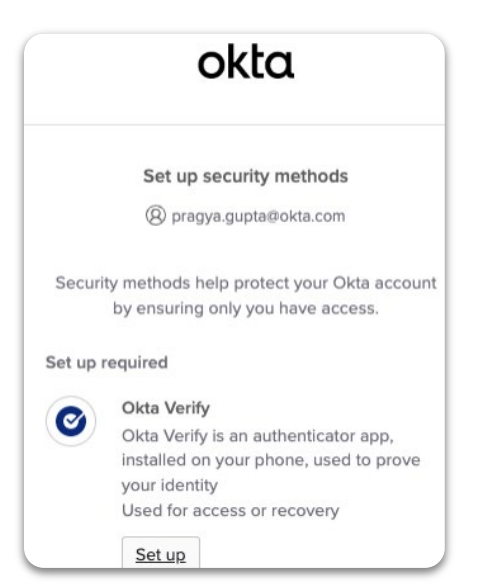

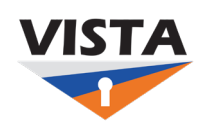

- 4. Scan the QR code
- Scan the QR code using the camera on your Android device.
- If your device cannot scan the barcode, you have an option to set up using your email address.

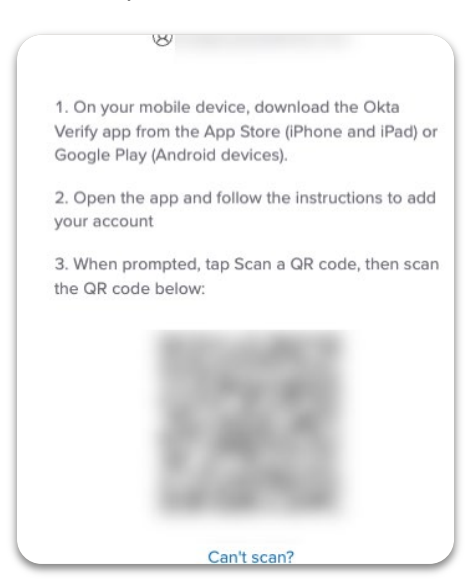

- 5. Registration is complete
- Once the scan is complete, the screen displays a couple of screens with information.
- Select Next until it displays Account Added.
- Select Done.

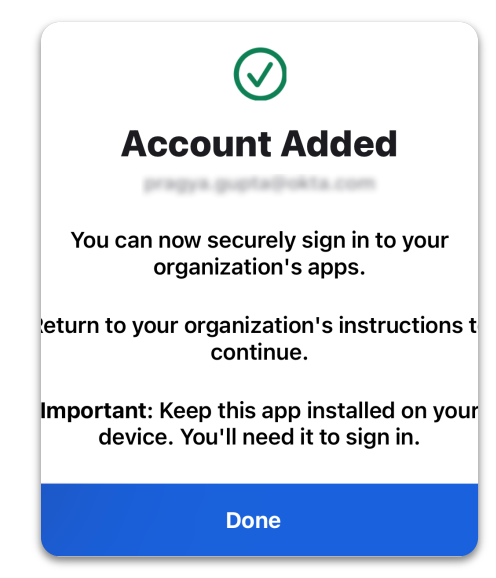

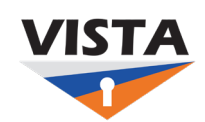

### Set up Okta Verify using email

- 1. Set up Okta Verify
- You will have to set up multi factor authentication or security methods.
- Select Set up. The screen displays the QR code
- Select Can't Scan.

#### 2. Enter email address

• Enter your email address that you can access from your mobile device and select **Send me the setup link**.

#### 3. Activate your Okta Verify

- An email is delivered to your email address. Open the email on your mobile device.
- Select Activation to register your Okta Verify app.

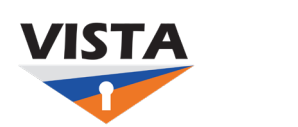